## RISS 사용법 (3) 도서 리스트 검색하기

이미 출판되 있는 책 가운데, 내 연구 주제와 관련된 책이 얼마나 그리고, 어떤 것이 있는지 알아내는 것은 연구 과정에서 굉장히 중요합니다. 본래 학문은 기존에 나와있는 지식을 바탕으로 새로운 문제를 제기하고 세상의 원리를 이해하는데 도움이 될만한 개념을 생각해서 체계화하는 것이라 할 수 있습니다. 이미 있는 것을 다시 만드느라 시간 낭비를 해서는 안 됩니다. 연구자는 이미 알려진 사실은 알고 있어야 합니다. 그런 의미에서, 한 번의 검색으로 내가 연구하는 주제에 대한 다양한 자료를 모두 찾아 읽을 수 있다는 것은 컴퓨터 과학이 줄 수 있는 유익한 점 가운데 최고라 할 수 있습니다.

아래 그림을 보면, RISS 에서 키워드로 검색하여 ③ "단행본"도 검색할 수 있음을 알 수 있습니다. "단행본"이란 무엇입니까? 여기서는 "도서"또는 "책" 이라는 의미입니다. 혹시, eBook, 즉 전자책도 검색해서 볼 수 있는걸까? 하며 기대하는 분도 있을텐데요. 그건 아닙니다. 그냥 도서리스트를 검색하는 기능입니다. 대한민국 전역에 있는 대학도서관 및 연구소 자료실에 어떤 책이 있는지 알 수 있습니다.

RISS International 에서 검색할 경우, 단행본 리스트 가운데 └── └── ○이라는 아이콘이 붙은 자료는 복사 신청할 수 있습니다. 보다 자세한 사항은 "RISS International 사용법 (요약본)" 자료에서 확인하세요.

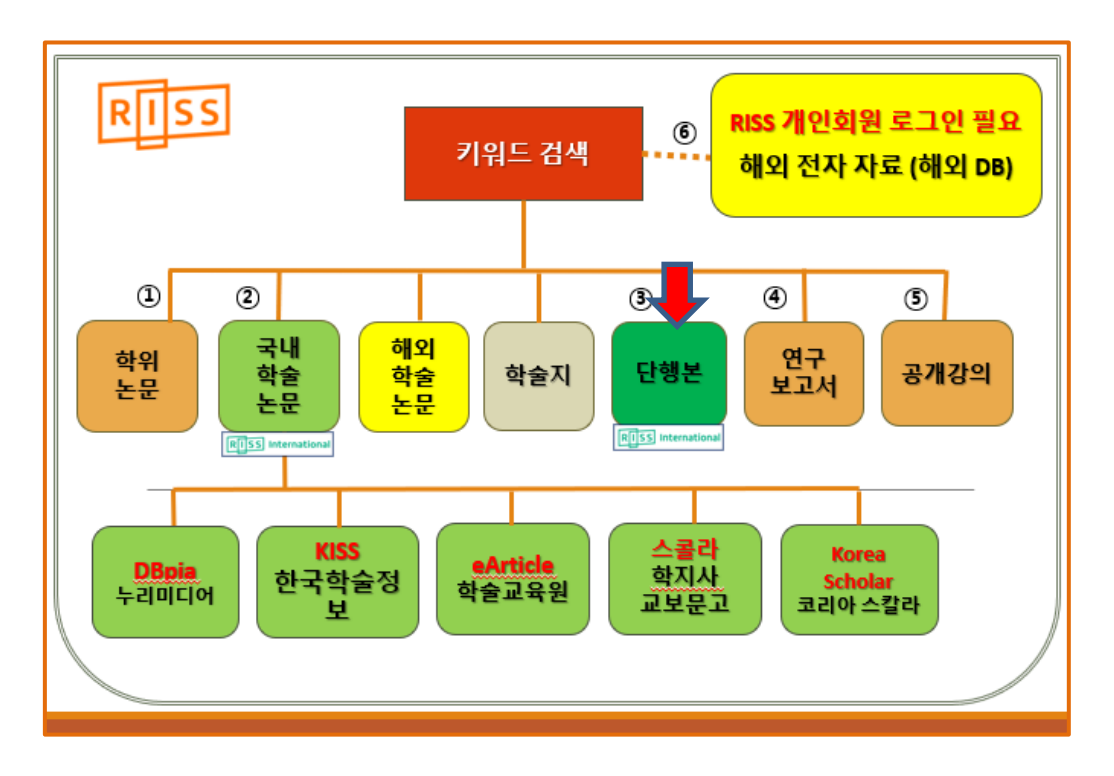

① RISS 에 로그인을 한 후, 통합 검색을 위해 키워드를 넣겠습니다. 검색창에 **선교적**과 **교회**를 검색어로 넣습니다. 검색하면 두 단어가 동시에 들어가 있는 자료들이 검색됩니다.

| 문이세요? 🗸         |                |                |        |           | 6 로그인 | A <sup>* 회원가입</sup> | Ø MyRISS | 미미 내서재 | 🖳 고객센터     |
|-----------------|----------------|----------------|--------|-----------|-------|---------------------|----------|--------|------------|
| KERIS 한국교육      | 학술정보원에서 운영하는 서 | 비스입니다.         |        |           |       |                     |          |        |            |
|                 |                |                | RIIS   | 5         |       |                     |          |        |            |
| 2 978 5855893 ~ |                |                |        |           |       | <b>章</b> 검색형        | 반경설정     | 검색도움말  | ③ 최근 검색어   |
| Q. 선교적 교회       | >              |                |        |           | •     | Qi                  | 검색       | €.     | 상세검색<br>s  |
|                 |                |                |        |           |       |                     |          |        | 다국어입력<br>부 |
| 해외전자자료검색        | RISS 인기논문      | RISS Analytics | 연구동항분석 | RISS 이용안내 | 해오    | 자료신청(E-DD:          | S)       | 일본/중국/ | 유럽자료신청     |

② [단행본] 검색 결과를 보겠습니다. 검색결과가 702 건으로 너무 많습니다. 왼쪽에 있는[검색결과 좁혀 보기]로 결과를 좁혀 검색결과를 줄일 수 있습니다.

|                                                    |               |                                   |                           | 🖨 검색환경   | 병설정 🌘 검색도움말 | 한 최근 검색어 |                        |          |
|----------------------------------------------------|---------------|-----------------------------------|---------------------------|----------|-------------|----------|------------------------|----------|
| RISS                                               | 선교적 교회        |                                   |                           | •        | Q 검색        | ① 상세검색   | 2                      | 생활체육 🗸 🗸 |
| 학술연구정보서비스                                          | 결과 내 재검색      |                                   |                           | Л-       |             | 다국어입력    |                        |          |
| 통합검색 학위논문                                          | 국내학술논문        | 해외학술논문                            | 학술지                       | 단행본      | 연구보고서       | 공개강의     | 해외전자자료                 | 해외학술지    |
|                                                    |               |                                   |                           |          |             |          | 저자                     | ▲ 탄행본    |
| 검색결과 좁혀 보기                                         | 건생키위 : 선교적    | 교회 (검색격과 70                       | 12 건)                     |          |             |          | □ 이수환 (7) □ 유동식 (6)    |          |
| 조심님 최다 (중 네비네이)                                    |               | . (8 12 1                         |                           |          |             |          | Johannes (5)           |          |
| 쫍여본 양목 [ 간택해체]                                     | 내보내기          | 내서재담기   한글르                       | 로보기                       |          |             | 정확       | John (5)               | 회<br>    |
| 좁혀본 항목 보기순서                                        | · 1 선교<br>하구· | <mark>적 교회</mark><br>세교여구원 I 하구해? | 이서 규 히 초 파브               | 2012     |             |          | 김영동 <mark>(5)</mark>   |          |
| 검색량순 가나다순                                          | 복             | 사/대출신청                            | GELAZET I                 | 2012     |             |          | 발행연도                   | •        |
| 저자 4                                               |               |                                   |                           |          |             |          | <b>2020 (3)</b>        |          |
| 이수환 (7)                                            | 2 하니<br>장기    | ·님의 심장을 품은 그<br>평 ㅣ CLC 기독교문서·    | 교회 : 선교적 교회<br>선교회   2019 | 피로서의 교회  |             |          | 2019 (11)              |          |
| <ul><li>□ 유동식 (6)</li><li>□ Johannes (5)</li></ul> | 복             | 사/대출신청                            |                           |          |             |          | 2018 (25)              |          |
| John (5)                                           |               |                                   |                           |          | -1101       |          | □ 2016 (15)            |          |
|                                                    | 3 하니<br>조해    | ·님, 교외 그리고 세종<br>룡   소망   2013    | 상 : 선교석 교외                | 돈의 실선망안과 | 내안          |          |                        |          |
|                                                    |               |                                   |                           |          |             |          | 작성언어                   | î.       |
|                                                    |               |                                   |                           |          |             |          | 한국어 (699)              |          |
| 저자 반해여도                                            |               |                                   |                           |          |             |          | 영어 (2)                 |          |
|                                                    | _             |                                   |                           | -        |             |          | 자료형태                   |          |
| 삭성언어, 사료형태                                         | 도             |                                   |                           |          |             |          | 단행본 <mark>(700)</mark> |          |
| 검색 조건을 좁힐 수 있습니다.                                  |               |                                   |                           |          |             |          | 🗌 비도서 <mark>(2)</mark> | 1        |

발행연도 최근 3 년간 나온 책을 보겠습니다. 왼쪽처럼 조건을 체크표시하고 ✓ 2017 (19) 최근 3 년간 나온 책을 보겠습니다. 왼쪽처럼 조건을 체크표시하고 [실행]버튼을 누릅니다. 검색결과는 39 건입니다. 이 가운데 첫번째 책의 제목을 누르니, 책에 대한 자세한 정보를 얻을 수 있습니다. 책의 서지정보, 즉 책이 나온 출판사와 저자 이름, 목차, 그리고 번역서인 경우, 원제목 및 번역저자를 알 수 있습니다.

| 검색결과 좁혀 보기                                                                     | 기 검색                                                 | 키워토 신                                          | 선교적 교회 (검색결)                           | 과 39 건)               |                                      |            |              |        |                    |                |
|--------------------------------------------------------------------------------|------------------------------------------------------|------------------------------------------------|----------------------------------------|-----------------------|--------------------------------------|------------|--------------|--------|--------------------|----------------|
|                                                                                | 선택해제                                                 | □   내보내기   내서재담기   한글로보기 정확도순 ▼ 내림차순 ▼ 10개씩 출력 |                                        |                       |                                      |            |              |        |                    |                |
| 발행연도 [2019] ×<br>발행연도 [2018] ×                                                 |                                                      | 1                                              | 하나님의 심장을 품<br>장기명   CLC 기독교            | 은 교회 : ·<br>문서선교회     | <mark>선교적 교회로서의 교</mark> 호<br>  2019 |            |              |        |                    |                |
| 좁혀본 항목 보기순서                                                                    | I                                                    |                                                | 복사/대출신청                                |                       |                                      |            |              |        |                    |                |
| 검색량순 가나다                                                                       |                                                      | 2                                              | 지역공동체와 함께<br>성석환   총회한국교회              | 하는 교회<br>회연구원         | 의 새로운 도전들 : 한국<br>2018               | 극적 '선교적 교회 | 를 향하여        |        |                    |                |
| 서사<br>장기명 (3)  성성화 (2)                                                         |                                                      |                                                | 복사/대출신청                                |                       |                                      |            |              |        |                    |                |
| <ul> <li>이삼열 (2)</li> <li>이삼열 (2)</li> <li>종교개혁500주년<br/>학술대회 준비위원회</li> </ul> | 기념공동<br>(2)                                          | 3                                              | 지역공동체와 함께<br>성석환   나눔사   20<br>복사/대출신청 | <b>하는 교회</b> :<br>020 | 의 새로운 도전들 : 한국                       | 적 '선교적 교회' | 를 향하여        |        |                    |                |
| 허나니이시자                                                                         | 은 프은 그히ㆍ서                                            | 고전 고                                           | 히르 너이 고히                               | $\searrow$            |                                      |            |              |        |                    | 하금로보기          |
|                                                                                | 걸 꿈은 뜨거 . 언                                          |                                                | 되도시크 교회                                |                       |                                      |            |              | http   | ://www.riss.kr/lin | k?id=M15428490 |
| 저자                                                                             | 장기명                                                  |                                                |                                        |                       |                                      |            |              |        |                    |                |
| 발행사항                                                                           | 서울 : CLC : 기독교문                                      | 서선교회, 2                                        | 019                                    |                       |                                      |            | 실행용<br>중은 고의 | 4      | 0                  | 0              |
| 발행연도                                                                           | 2019                                                 |                                                |                                        |                       |                                      |            | + 📥          | 상세조회   | 다운로드               | 내보내기           |
| 작성언어                                                                           | 한국어                                                  |                                                |                                        |                       |                                      |            | 1015.74.201  |        |                    |                |
| DDC                                                                            | 266 판사항(23)                                          |                                                |                                        |                       |                                      |            |              |        |                    |                |
| ISBN                                                                           | 9788934120223 93                                     | 230: #1200                                     | 00                                     |                       |                                      |            |              |        |                    |                |
| 지도명대                                                                           | 난행본(나권본)                                             |                                                |                                        |                       |                                      |            |              |        |                    |                |
| 일명국(도시)<br>비미/대파니하                                                             | 세종                                                   |                                                |                                        |                       |                                      |            |              |        |                    |                |
| 지당/지작지정                                                                        | 아니님의 엄청들 궁리                                          | :교육:연교<br>파파(Cond                              | 역 교외도시의 교외 / 경기:                       | 8 시습                  |                                      |            |              |        |                    |                |
| 헤테사하                                                                           | Church with the nea                                  | nt or God                                      |                                        |                       |                                      |            |              |        |                    |                |
| 초서사항                                                                           | 232 p., 23 cm.<br>서교전 교회 시리즈·                        | 7                                              |                                        |                       |                                      |            |              |        |                    |                |
| 일반주기명                                                                          | 한교 및 교육 가격으,<br>창고문한 n 218-23(                       | 'n                                             |                                        |                       |                                      |            |              |        |                    |                |
| 소장기관                                                                           | 계명대학교 동산도서<br>성결대학교 도서관                              | 관 숢<br>淸                                       |                                        | 국립중9<br>이화여자          | 도서관 🕥<br>대학교 도서관 🍙 🤌                 |            | 상지대학교 학      | 술정보원 💼 |                    | ^              |
| 복사/대출신청                                                                        | 인용하기                                                 |                                                |                                        |                       |                                      |            | 내보내기         | 내서제당기  | 공유하기               | 오류접수           |
| 부가정보                                                                           |                                                      |                                                |                                        |                       |                                      |            |              |        |                    |                |
| 목차 (Table of Con                                                               | tents)                                               |                                                |                                        |                       |                                      |            |              |        |                    | ~              |
| 자료제공 : 📌 😻 🖬<br>추천사 박기호 박사<br>김은호 목사 / 오륜교<br>안건상 박사 / 풀러신                     | 9<br>/ 풀러신학교 아시아선교학 교<br>2회 당임<br>신학교 성경과 선교학 교수 및 { | 수                                              | 리안부센터장                                 |                       |                                      |            |              |        |                    |                |
| 저자 서문<br>제1장 선교적 교회의                                                           | 1 뿌리 - 성경적 이혜 13                                     |                                                |                                        |                       |                                      |            |              |        |                    |                |

이런 서지정보 아래에, 온라인서점 정보가 나옵니다. 아래에서 보듯이, 현재 온라인서점의 판매가를 알 수 있는데, [알라딘]의 [구매]를 누를 경우, [알라딘 US] 로 연결되어 달러 가격을 확인한 후 구매할 수 있습니다. 그리고, 각 서점 사이트에서 제공하는 [책소개] 를 보며, 이 책이 필요한 자료인지 판단할 수 있습니다.

| 온 | 온라인 도서 정보                                                                                                    |                |             |         |                        |             |         |  |  |  |
|---|----------------------------------------------------------------------------------------------------|----------------|-------------|---------|------------------------|-------------|---------|--|--|--|
|   | 온라인 시장 구매                                                                                                    |                |             |         |                        |             |         |  |  |  |
|   | 서점명                                                                                                    | 서명             | 판매현황        |         | 전자책 구매링크               |             |         |  |  |  |
|   | 100                                                                                                    | -10            | L 120       | 정가      | 판매가(할인율)               | 포인트(포인트몰)   | 211110- |  |  |  |
|   | 🔫 धुरुष                                                                                                    | 하나님의 심장을 품은 교회 | 판매중         | 12,000원 | 10,800원 (10%)<br>풍이제구매 | 44포인트       |         |  |  |  |
|   | ◆ITTERPARK                                                                                                    | 하나님의 심장을 품은 교회 | 판매중         | 12,000원 | 10,8 (10%)<br>중이적구매    | 600포인트 (6%) |         |  |  |  |
|   | YES 24.COM                                                                                                    | 하나님의 심장을 품은 교회 | 판매중<br>미리보기 | 12,000원 | 10,800원 (10%)<br>중이제구매 | 600포인트 (5%) | 전지역구대   |  |  |  |
|   | - 포인트 적립은 해당 온라인 사정 회원인 경우만 해당됩니다.<br>- 상기 할인율 및 적립포인트는 온라인 사정에서 체공하는 정보와 일치하지 않을 수 있습니다.<br>- RISS 시비스에시는 해당 온라인 사정에서 구매한 상품에 대하여 보증하거나 별도의 책임을 지지 않습니다.<br>책소개<br>자료제공 : ^mtstrwax<br>하나님의 심장을 품은 교회 (선교적 교회로서의 교회)<br>선교적 고회돈을 탁월하게 요약해 놓은 책이다. 선교적 교회돈의 성공적 근거에서 출발하여, 그것의 역사, 특히 선교적 교회문에 가장 큰 영향을 끼친 영국 선교학자 레슬리 뉴비간의 입장의 영향을 받은 현대<br>선교적 고회돈의 흐름을 잘 보여준다. 한국교회에 선교적 교회돈의 어떻게 적용해야 하는지에 대한 |                |             |         |                        |             |         |  |  |  |
|   | 지자소개<br>자료제공: YES #J.COM                                                                                                    |                |             |         |                        |             |         |  |  |  |

## I. 캠퍼스 학생

일단, RISS 에서 필요한 책을 발견하게 되면, 그 책이 <u>월드미션대학교 도서관</u>에 있는지 검색해 봅니다. 학교 도서관목록에서는 **학교 도서관의 소장자료** 뿐 아니라 **교보전자책**까지 한 번에 검색이 됩니다. 있다면, 대출해서 보시면 됩니다. (**교보전자책 사용법**은 같은 블로그의 전자책도서관 메뉴를 참고하십시오.)

그런데, 필요한 책이 WMU 캠퍼스도서관과 WMU 교보 전자책 도서관에 없는 경우,

1. 출판사가 '**한국학술정보**'라면, <u>KSI 전자책 도서관</u>에서 찾아 보십시오. (**KSI 전자책 사용법**은 같은 블로그의 전자책도서관 메뉴를 참고하십시오. 로그인 정보는 도서관에 문의하세요.) 2. 현재 절판인 책이라면, 학교 도서관에 방문하여 <u>국가전자도서관 목록</u>을 검색해 보고, 원문이 있다면 (<sup>원문:도서관방문이용 ()</sup>이라는 아이콘이 있음), 당사자가 무료로, 또는 저작권료를 내고 열람하거나 프린트할 수 있습니다. 도서관에 방문해서 요청하시면, 도서관 직원이 도와드립니다.

3. RISS International 에서 검색하여 Books 리스트 가운데 └ ╹ └ └ 이라는 아이콘이 붙은 자료는 복사 신청할 수 있습니다. 보다 자세한 사항은 "<u>RISS International 사용법 (요약본)</u>" 자료에서 확인하세요. (복사신청한 당사자에게 복사비가 청구될 수 있습니다.)

4. 다음 페이지에 보이는 '자료구입신청서'를 작성해서 도서관에 제출하거나, 그 내용을 도서관에 이메일하므로서 자료구입 신청을 할 수 있습니다. '자료 구입 신청서'를 받은 자료는 도서관위원회에서 심사를 거칩니다. 구입여부를 결정하여 알려드립니다. (library@wmu.edu)

5. 앞 페이지의 녹색 화살표가 보여주듯, 개인적으로 종이책 또는 전자책을 서점에서 구매할 수 있습니다.

## II. 온라인 학생

1. <u>월드미션대학교 교보 전자책도서관</u>에서 검색해 봅니다. 있다면 로그인하고 대출합니다. (**교보전자책 사용법**은 같은 블로그의 전자책도서관 메뉴를 참고하십시오.)

2. 출판사가 '**한국학술정보**'라면, <u>KSI 전자책 도서관</u>에서 찾아 보십시오. (**KSI 전자책 사용법**은 같은 블로그의 전자책도서관 메뉴를 참고하십시오. 로그인 정보는 도서관에 문의하세요.)

3. **RISS International** 에서 검색하여 Books 리스트 가운데 ▲ ▲ ▲ ● 이라는 아이콘이 붙은 자료는 복사 신청할 수 있습니다. 보다 자세한 사항은 "<u>RISS International 사용법 (요약본)</u>" 자료에서 확인하세요. (복사신청한 당사자에게 복사비가 청구될 수 있습니다.)

4. 다음 페이지에 보이는 '자료구입신청서'를 작성해서 도서관에 제출하거나, 그 내용을 도서관에 이메일하므로서 자료구입 신청을 할 수 있습니다. '자료 구입 신청서'를 받은 자료는 도서관위원회에서 심사를 거쳐 구입여부를 결정하여 알려드립니다. (library@wmu.edu)

5. 앞 페이지의 녹색 화살표가 보여주듯, 개인적으로 종이책 또는 전자책을 서점에서 구매할 수 있습니다.

\*

| 자료 구입 신청서              |                         |              |  |  |  |  |  |  |
|------------------------|-------------------------|--------------|--|--|--|--|--|--|
| 신청자 이름:                | 소속:                     | 날짜: 년 월 일    |  |  |  |  |  |  |
|                        |                         |              |  |  |  |  |  |  |
| 제 목:                   |                         |              |  |  |  |  |  |  |
|                        |                         |              |  |  |  |  |  |  |
| 저 자:                   | 출판사:                    | 출판년도:        |  |  |  |  |  |  |
|                        |                         |              |  |  |  |  |  |  |
| 신청자료의 형태 (해당 번호를       | 체크하세요)                  |              |  |  |  |  |  |  |
| 1도서 2. E-book 3. CD 4. | DVD 5. 잡지 6. 악보 7. E-Je | ournal 8. 기타 |  |  |  |  |  |  |
| 신 청 이 유:               |                         |              |  |  |  |  |  |  |
|                        |                         |              |  |  |  |  |  |  |
|                        |                         |              |  |  |  |  |  |  |
|                        |                         |              |  |  |  |  |  |  |
|                        |                         |              |  |  |  |  |  |  |
|                        |                         |              |  |  |  |  |  |  |

## \* 본 자료는 도서관위원회에서 검토 후구입여부를 결정하게 됩니다.

| 자료 구입 신청서               |                         |              |  |  |  |  |  |  |
|-------------------------|-------------------------|--------------|--|--|--|--|--|--|
| 신청자 이름:                 | 소속:                     | 날짜: 년 월 일    |  |  |  |  |  |  |
| 제 목:                    |                         | <u> </u>     |  |  |  |  |  |  |
| 저 자:                    | 출판사:                    | 출판년도:        |  |  |  |  |  |  |
| 신청자료의 형태 (해당 번호를        | 체크하세요)                  |              |  |  |  |  |  |  |
| 1 도서 2. E-book 3. CD 4. | DVD 5. 잡지 6. 악보 7. E-Je | ournal 8. 기타 |  |  |  |  |  |  |
| 신 청 이 유:                |                         |              |  |  |  |  |  |  |

\* 본 자료는 도서관위원회에서 검토 후구입여부를 결정하게 됩니다.